## ИНТЕГРИРОВАННАЯ РАБОТА по курсу «Почвенное ГИС-картографирование»

Выполнил студент \_\_\_\_ группы, \_\_\_\_ курса

Вариант\_\_\_\_

ФИО

Пошаговый отчет (пункты 3, 4, 5,), готовые карты и графику в формате .png по пунктам 10, 11, 12 и таблицу по пункту 13 необходимо выслать преподавателю одним письмом на e-mail: <u>MetObZem@gmail.com</u>

## ХОД РАБОТЫ

1. Создайте новую персональную базу геоданных (БГД) «Почвы».

2. В БГД создайте набор классов объектов «SL\_SOIL».

3. Установите систему координат СК-63 2 зона (импорт с файла «Pulkovo\_1942\_CS63\_Zone\_C2»). Вертикальную СК не выбирайте.

4. В наборе классов создайте класс пространственных объектов **«Pochv»** (полигональный класс почвенных разновидностей создаваемой карты почв) со следующими полями:

| №<br>п/п | Наименование данных                                                       | Имя<br>поля | Тип поля         | Примечание                                                                                              |  |
|----------|---------------------------------------------------------------------------|-------------|------------------|----------------------------------------------------------------------------------------------------|--|
| 1.1.     | Код почвенной разновидности на почвенной карте землепользования           | Ind         | Text (C4)        |                                                                                                    |  |
| 1.2.     | Классификационная принадлежность почвы                                    | kod1        | long integer     |                                                                                                    |  |
| 1.3.     | Генезис почвообразующих пород                                             | kod2        | long integer     | Кодирование в соответствии<br>с «Номенклатурным<br>списком почв Беларуси»                               |  |
| 1.4.     | Гранулометрический или ботанический состав почв                           | kod3        | long integer     |                                                                                                    |  |
| 1.5.     | Характер подстилания                                                      | kod4        | long integer     |                                                                                                    |  |
| 1.6      | Процент участия почвы, указанной в<br>п.6.2-6.5, в почвенной комбинации   | Part        | short<br>integer | Заполняется в процентах                                                                                 |  |
| 1.7      | Первый знак кода почв<br>(классификационная принадлежность)               | Kod1_2      | long integer     | Кодируется в соответствии с<br>легендой авторской                                                       |  |
| 1.8      | Второй знак кода почв (генезис)                                           | Kod2_2      | long integer     |                                                                                                    |  |
| 1.9      | Третий знак кода почв<br>(гранулометрический состав)                      | Kod3_2      | long integer     | почвенной карты. Не заполняется, если на данном контуре один вид почвы.                                 |  |
| 1.10     | Четвертый знак кода почв<br>(подстилание)                                 | Kod4_2      | long integer     |                                                                                                    |  |
| 1.11     | Процент участия почвы, указанной в п.6.7-6.10, в почвенной комбинации     | Part_2      | short<br>integer | Заполняется в процентах                                                                                 |  |
| 1.12     | Первый знак кода почв<br>(классификационная принадлежность)               | Kod1_3      | long integer     | Кодируется в соответствии с                                                                             |  |
| 1.13     | Второй знак кода почв (генезис)                                           | Kod2_3      | long integer     | глегендой авторской почвенной карты. Не r заполняется, если на данном контуре один или два вида r почв. |  |
| 1.14     | Третий знак кода почв<br>(гранулометрический состав)                      | Kod3_3      | long integer     |                                                                                                    |  |
| 1.15     | Четвертый знак кода почв<br>(подстилание)                                 | Kod4_3      | long integer     |                                                                                                    |  |
| 1.16     | Процент участия почвы, указанной в<br>п.6.12-6.15, в почвенной комбинации | Part_3      | short<br>integer | Заполняется в процентах                                                                                 |  |

Лабораторная работа разработана ст. преподавателем кафедры почвоведения и ЗИС БГУ Прокоповичем С.Н., Минск 2017 г.

| 1.18. | код, определяющий цвет почвенной разновидности | color | short<br>integer | поле легенды |
|-------|------------------------------------------------|-------|------------------|--------------|
| 1.21. | код условного знака подстилания                | podst | short<br>integer | поле легенды |
| 1.22. | код условного знака увлажнения                 | uvlj  | short<br>integer | поле легенды |
| 1.23. | код условного знака эрозии                     | eroz  | short<br>integer | поле легенды |
| 1.24. | Площадь контура в квадратных метрах            | Area  | double           |              |

5. Создайте домены для полей kod2, kod3, kod4, kod2\_2, kod3\_2, kod4\_2, kod2\_3, kod3\_3, kod4\_3 согласно таблицам Номенклатурного списка почв Беларуси ( тип домена: кодировать значения, правила разбиения: дублировать, правила слияния: значение по умолчанию. Код: 1,2,3,4..., Описание: 1,2,3,4...). Однотипно сделать домены для полей: color, podst, uvlj, eroz (используя кодировку Приложения A).

6. Добавьте созданный класс пространственных объектов «Pochv» в проект ArcMap.

7. В проекте создайте квадратный полигон со следующими вершинами:

| X           | Y           |
|-------------|-------------|
| 2208818,919 | 5960164,211 |
| 2210819,289 | 5960164,211 |
| 2210819,289 | 5958163,840 |
| 2208818,919 | 5958163,840 |
|             |             |

8. К созданному полигону привяжите Ваш вариант отсканированной почвенной карты.

9. Полностью оцифруйте полигон и заполните атрибутивную таблицу согласно Номенклатурного списка почв Беларуси и Приложения А.

10. Выполните цветовое и штриховое оформление почвенной карты, согласно Приложения А, в режиме компоновки создайте легенду к почвенной карте, добавьте масштабную линейку.

11. Средствами ArcGIS создайте диаграммы исследуемого участка: типы почв %, грансостав %.

12. В среде ArcGIS создайте картограмму содержания физ. глины и карту почвообразующих пород исследуемого участка.

13. Рассчитайте по Вашему участку следующие показатели:

| Морфометрические показатели                           | Формула        | Значение |
|-------------------------------------------------------|----------------|----------|
| Количество контуров                                   | N              |          |
| S <sub>cp</sub> (средняя площадь контура), га         | S/n            |          |
| КР (коэффициент расчлененности)                       | P/S            |          |
| КК (коэффициент контрастности)                        | ax+by+cz+/ 20  |          |
| КН (коэффициент<br>неоднородности)                    | КР*КК          |          |
| К <sub>изр</sub> (коэффициент<br>изрезанности границ) | $4\pi S / P^2$ |          |